# **TP : DHCP + NAT**

**Pré requis :** TP simulation réseau / TP prise en main switch CISCO. **Objectifs :** 

Mettre en évidence la différence entre un réseau privé et public. Interprétation d'un schéma. Analyses de configurations existantes.

### **Contexte :**

Dans la majorité des PME le nombre d'appareils utilisant une connexion Internet est en expansion permanente.

Pour économiser les @ IP disponibles on associe une @IP à un logement.

Quel procédé permet alors d'instancier un ensemble de machines à une seule et même adresse ?

Dans ce TP nous allons étudier une installation classique dans laquelle le serveur représente le WAN et les postes clients les postes du logement.

## I. Etude du schéma et analyse des configurations :

### Etude du schéma :

- 1. D'après le schéma quels types de câbles permettent de relier les ordinateurs au switch ?
- 2. Quel type de câble doit être utilisé pour relier le routeur directement au serveur ?
- 3. Quel protocole permet de distribuer automatiquement des adresses IP à l'ensemble des appareils reliés au switch ?
- 4. Déterminer et justifier la classe de l'adresse IP du serveur.

### D'après l'annexe 2 :

- 5. Combien de ports Ethernet sont présents sur le switch ?
- 6. Combien de Vlan sont présents ?

### D'après l'annexe 3 :

- 7. Quelle interface du routeur est reliée au réseau Intranet, donner son @ IP ?
- 8. Quelle interface du routeur est reliée à l'Extranet, donner son @ IP ?
- 9. Déterminer l'@ réseau du réseau Intranet.
- 10. Déterminer le masque de sous réseau utilisé par l'Intranet ?
- 11. D'après la question 8 combien de postes peuvent être connecté sur ce réseau ?
- 12. Déterminer l'a de broadcast de l'intranet.

# **II.** Manipulations :

- 1. Repérer sur l'annexe 1 les différents ports Ethernet utilisés.
- 2. Saisir le schéma proposé :

| Appeler le professeur | Heure : |
|-----------------------|---------|
| pour vérifier         |         |
|                       |         |

3. Vérifier la bonne configuration du switch.

# **Configuration et test du service DHCP :**

- 4. A l'aide de l'annexe 3 donner les commandes permettant de configurer le service.
- 5. Donner une méthode permettant de vérifier le fonctionnement du serveur DHCP.
- 6. Donner une commande permettant de vérifier la communication entre les postes clients ?

## **Configuration et test du NAT :**

## III. Pour aller plus loin...

Le réseau Intranet comprend en réalité 4 VLANs :

Informatique : Ce VLAN permet de mettre en réseau tous les ordinteurs, imprimantes du logement. 7 ports ethernet sont nécessaires.

Téléphonie : Ce VLAN permet de mettre en réseau tous les téléphones du logement. 4 ports ethernet sont nécessaires.

Sécurité : Ce VLAN permet de mettre en réseau tous les appareils de vidéo surveillances. 6 ports ethernet sont nécessaires.

BlancBrun : Ce VLAN permet de relier les différents appareils ménagers : machine à laver, télévision... 6 ports ethernet sont nécessaires.

1. Compléter le tableau suivant :

| VLAN         | Ports Ethernet | @ réseau<br>Masque /24 |
|--------------|----------------|------------------------|
| /            | FA1 routeur    |                        |
| Informatique | FA2 à FA8      | 192.168.2.0            |
| Téléphonie   | FA9 à          | 192.168.3.0            |
| Sécurité     |                | 192.1680               |
| BlancBrun    |                | 192.1680               |

2. Effectuer et donner la configuration du switch permettant de réaliser les 4 Vlan.

| Appeler le professeur | Heure : |
|-----------------------|---------|
|                       |         |

- 3. Donner une méthode permettant de vérifier l'étanchéité des VLAN.
- 4. Quel mode de fonctionnement doit être utilisé sur FA0 du switch et FA0/1 du routeur ?
- 5. A l'aide du TP VLAN et DHCP effectuer et donner la configuration du routeur.

| Appeler le professeur | Heure : |
|-----------------------|---------|
| pour vérifier         |         |
|                       |         |

6. Effectuer et donner la configuration du routeur permettant de donner un accès internet à tous les VLAN.

| Appeler le professeur | Heure : |
|-----------------------|---------|
| pour vérifier         |         |
|                       |         |

# Annexe 1 : Schéma de l'installation

Intranet : réseau interne au logement Extranet : réseau public WAN

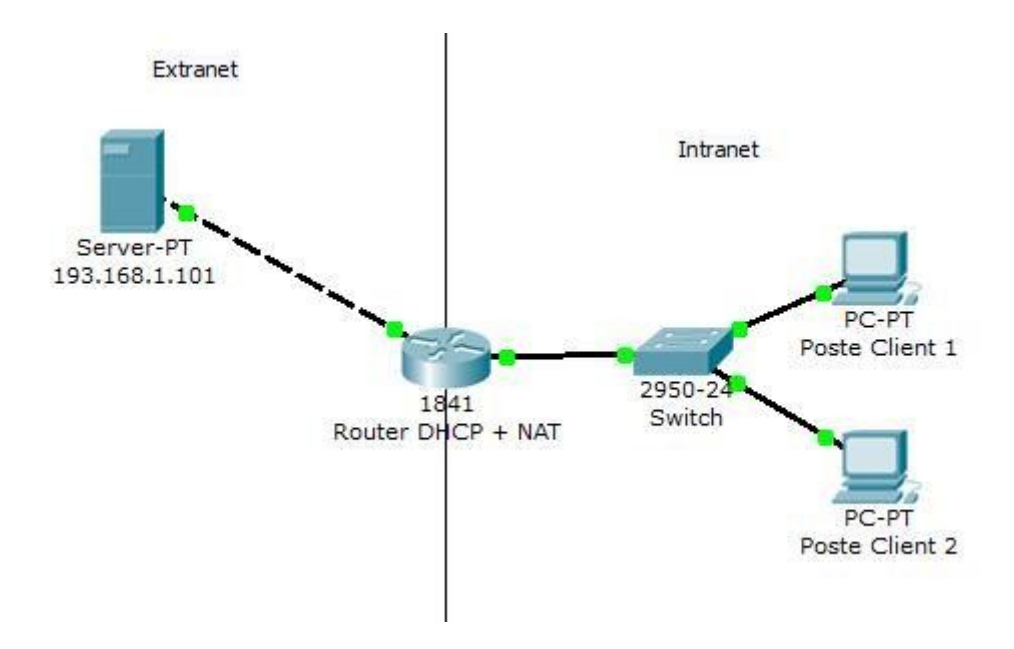

hostname Switch interface FastEthernet0/1 interface FastEthernet0/2 ۱ interface FastEthernet0/3 ! interface FastEthernet0/4 ۱ interface FastEthernet0/5 interface FastEthernet0/6 interface FastEthernet0/7 interface FastEthernet0/8 interface FastEthernet0/9 1 interface FastEthernet0/10 1 interface FastEthernet0/11 1 interface FastEthernet0/12 1 interface FastEthernet0/13 I interface FastEthernet0/14 interface FastEthernet0/15 interface FastEthernet0/16 interface FastEthernet0/17 interface FastEthernet0/18 interface FastEthernet0/19 interface FastEthernet0/20 ١ interface FastEthernet0/21 ۱ interface FastEthernet0/22 ۱ interface FastEthernet0/23 interface FastEthernet0/24 interface Vlan1 no ip address shutdown ! ! line con 0 1 line vty 0 4 login line vty 5 15 login ! ۱

```
!
version 12.4
no service timestamps log datetime msec
no service timestamps debug datetime msec
no service password-encryption
!
hostname Router
١
!
!
!
۱
ip dhep pool Intranet
network 192.168.1.0 255.255.255.0
default-router 192.168.1.1
1
!
!
!
!
!
1
١
1
!
!
!
!
interface FastEthernet0/0
ip address 193.168.1.1 255.255.255.0
ip nat outside
duplex auto
speed auto
interface FastEthernet0/1
ip address 192.168.1.1 255.255.255.0
ip nat inside
duplex auto
speed auto
١
interface Vlan1
no ip address
shutdown
!
ip nat pool Intranet 192.168.1.1 192.168.1.254 netmask 255.255.255.0
ip nat inside source list 1 interface FastEthernet0/0 overload
ip classless
!
access-list 1 permit 192.168.1.0 0.0.0.255
!
!
!
line con 0
line vty 0 4
login
!
!
!
end
```